Para registrarse en Autopay (pagos automáticos), primero debe de tener un método de pago guardado en su cuenta. Después, siga las siguientes instrucciones.

4

| Innovative<br>Organization | My Account -  | My Profile - Suppor<br>AutoPay<br>Manage Accounts<br>Paperless                                          | t -   |
|----------------------------|---------------|----------------------------------------------------------------------------------------------------|-------|
| Your Account At A Glance   |               | Payment Methods<br>Pay by Text<br>Recurring Scheduled Pay<br>Update Account Info<br>Update My User Info | ments |
| l Want To                  | C AutoPay     | Not Enrolled                                                                                            | ,     |
| Pay My Invoices >          | Paperless     | Not Enrolled                                                                                            | ,     |
| Manage My Accounts >       | D Pay By Text | Not Enrolled                                                                                            | >     |
|                            |               |                                                                                                    |       |
|                            |               |                                                                                                    |       |

a pagos automáticos.

En la página de New Autopay Setup, hay 3 que verificar que la cuenta y método de pago seleccionados sean los correctos. Seleccione la opción, "Yes, put me on Autopay." Al registrarse en Autopay, esta también aceptando los términos y condiciones de Invoice Cloud. Por último, elija la opción "Save this Autopay Setup." New AutoPay Setup Registering for AutoPay will void any prior scheduled payments. In order to prevent duplicate transactions, any schedu payments which are pending for this account will be cancelled. AutoPay will then pay invoices on their due date using payment method Select an Account ' Invoice Type #RE-1091 - Harmon Javce Real Estate Tax Use this payment method Visa ending in 1111 ~ AutoPay Status ' • Yes, put me on AutoPay. By enabling AutoPay, I agree to the Invoice Cloud Terms and Conditions. No, I do not want AutoPav ndard service fees may be applied if applicable. Please view our Fees D Save this AutoPay Setup

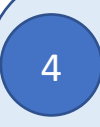

Al finalizar su registración, será dirigida a su pagina principal "*Your Account at a Glance*", y la opción "Autopay" tendrá una palomita verde confirmando que la opción de pagos automáticos esta activa.

| Want To            | 🖒 AutoPay     | Server Enrolled | > |
|--------------------|---------------|-----------------|---|
| Pay My Invoices 🗲  | Paperless     | Not Enrolled    | > |
| nage My Accounts > | 📮 Pay By Text | Not Enrolled    | > |